## OUR ON-LINE REGISTRATION FOR 2024/2025 IS NOW OPEN! Here are the instructions 😊

If you have already created an account with ParishSoft, all you need to do is sign in and register. If you have **not** created an account, follow the instructions below.

- 1. Go to newyork.parishsoftfamilysuite.com
- 2. You should arrive at the page below.
  - If an account already exists log in; otherwise hit New User and set up an account and a temporary password will be sent to your email.

| Parisha           | SOFT Connecting People a                                         | nd the Church                                                                                                    |
|-------------------|------------------------------------------------------------------|----------------------------------------------------------------------------------------------------|
| Welcome           | - Log In Below                                                   | For security purposes - we only support the following browsers.<br><b>Idge</b> , <b>Chrome</b> , <b>Fredox and Safart</b> .<br>If You do no have any of these installed on your system you must ristal or<br>upgrade to one of them before you can logn. |
|                   | Use of this software, website, an                                | d services is subject to the Terms of Use                                                                                                    |
|                   | Apploatum Version #: 4.9.5.180510, Apploatum Date: 5/2/022<br>Br | 2.3:15:31 PM, Database Version #: 4.9.5.180510 updated on: 5/4/2022<br>deate Notes                                                                                                    |
| © 2022 ParishSOFT | LUC f Stin                                                       |                                                                                                    |

3. Once you log in with the temporary password It will take you to this page. (you will be able to change your password). Follow the prompts.

| Step 1: Account                            | t Request                                                                                     |                                                |           |
|--------------------------------------------|-----------------------------------------------------------------------------------------------|------------------------------------------------|-----------|
| Organization N                             | lot us List? If your organization is n                                                        | of evailable in the drapdever, s               | pikase se |
| Organization:*                             | Hily Innocents Parsh, Depras                                                                  |                                                |           |
| User Name:*                                | Holy Cross Parish, Hiddletown<br>Holy Family Parish, New Roch                                 | ste                                            |           |
| Passwurd:                                  | Holy Family Porish, Farmount<br>Holy Tonoconts Plantih, Pleaser                               | nuted                                          |           |
| Step 2: Persona<br>This information is use | Holy Innocents Religious Ed O<br>Holy Name Of Jesus (Amsterds<br>Holy Name of Jesus Parsh, Va | no, Ressantalia<br>am Ave), New York<br>Italia |           |
| First Name:*                               |                                                                                               | Postal Code:"                                  | 1         |
| Last Name:*                                |                                                                                               | Address.*                                      |           |
| Nick Name:                                 |                                                                                               | Oty:                                           |           |
| Primary Phone:*                            | ep. 355-123-1234                                                                              | State/Region                                   |           |
| Bith Date:*                                | ag. MMUDD/YYYY                                                                                | Country:                                       |           |
|                                            |                                                                                               |                                                |           |

- 4. IMPORTANT: On Organization ENSURE that you hit The Holy Innocents Parish tab NOT The Holy Innocents Religious Ed Office Tab.
- 5. Once you have user ID and password and log in you will see this screen

| ParishSOFT My Own Church                       | Holy Innocents Parish, Pleasantville<br>Rosesann_Graj (Roseann Graj) |
|------------------------------------------------|----------------------------------------------------------------------|
| Home My Family Religious Education My Offering |                                                                      |
| Home Giving History                            |                                                                      |
| Home                                           |                                                                      |
| Quick Links                                    | Suspense Activity                                                    |
| My Family                                      | My data changes that were not approved: (0). View Activity           |
| Panny Suite                                    |                                                                      |
|                                                |                                                                      |
|                                                |                                                                      |

6. Go to My Family and click Family Detail as highlighted below to ensure that a member is designated as HEAD

| Home           | My Family                                 | Religious Education                                                 | My Offering                                                                           |       |                                                                                                    |                     |     |  |  |
|----------------|-------------------------------------------|---------------------------------------------------------------------|---------------------------------------------------------------------------------------|-------|----------------------------------------------------------------------------------------------------|---------------------|-----|--|--|
| Family         | / Detail                                  |                                                                     |                                                                                       |       |                                                                                                    |                     |     |  |  |
| My             | Family                                    |                                                                     |                                                                                       |       |                                                                                                    |                     |     |  |  |
| Memb<br>Specia | Add Delete<br>perDUID 1146<br>al Needs [] | Ge<br>First N<br>Nick N<br>Middle N<br>Last N<br>Last N<br>Maiden N | nder. Male<br>Tibe: Mr.<br>ame:<br>ame:<br>ame:<br>ame:<br>ame:<br>ame:<br>Role: Head | V   V | Birth Date:<br>Birth Place:<br>Age:<br>Relgion:<br>Language:<br>Ethnicity:<br>Marital Status:<br>Envelope #: | Catholic<br>Married | > > |  |  |

7. Click on Religious Ed Tab and then click On-Line Registration as highlighted below

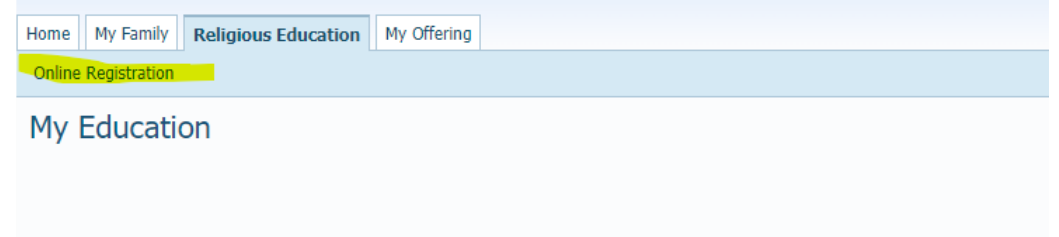

8. Once you are in that tab, select your enrollment term 2022-2023 and follow the prompts, SUBMIT Registration

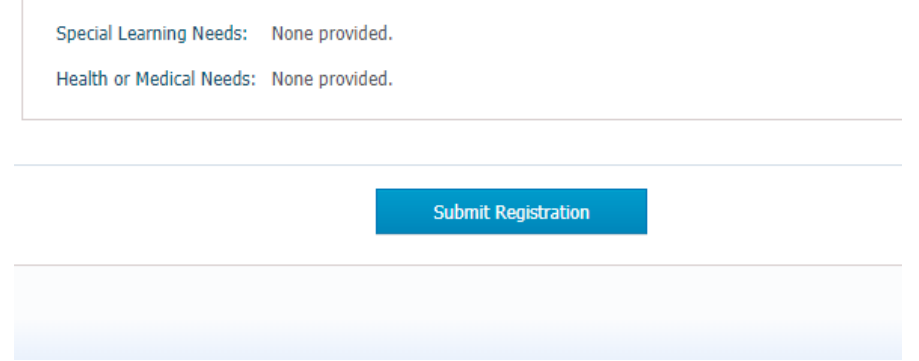

9. After registration is complete it, it will take you to this page

We do our best to accommodate requests, but unfortunately we cannot guarantee placement.

|                                                                                          | Pay Now Back to Home                                                                                                    |
|------------------------------------------------------------------------------------------|----------------------------------------------------------------------------------------------------|
| Which leads you directly<br>Religious Education                                          | y to our One-Time Payment site                                                                                                    |
| Religious                                                                                | Payments for Religious Education 2022/2023<br>Registration Fees:<br>\$350 for one child<br>\$390 for two children<br>\$430 for three or more children<br>\$430 for three or more children<br>\$455 First Holy Communion<br>\$100 Confirmation<br>\$100 LATE FEE (after Sept 1st)<br>Enter total amount due if adding a sacrament or late fee<br>with registration. |
| Make a One-Time Payme<br>Select this option to make a one-time<br>today. One-Time Paymen | nt payment                                                                                                    |